# Advancing beyond

We-MeC 修理・校正オンラインサービス

スタートアップ・ガイド

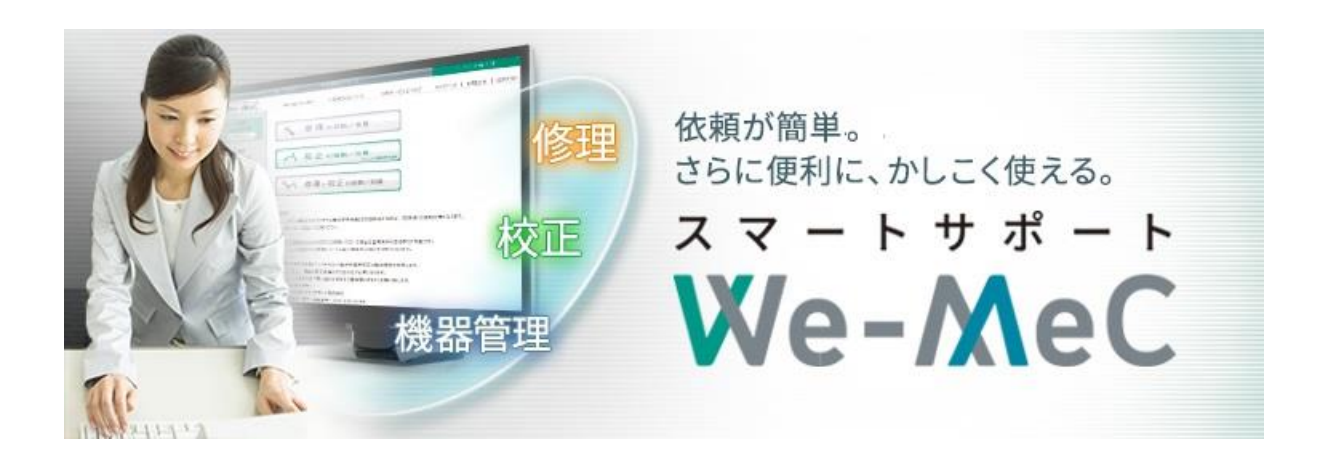

## We-MeC についてのお問合せ

We-MeC についてのご質問がある場合は、We-MeC サポートまでお問い合わせください。

**We-MeC サポート** E-mail:<u>wemec-support@zy.anritsu.co.jp</u> TEL:0120-214-012(046-296-6688) 受付時間:9:00~12:00、13:00~17:00(当社営業日)

## 目次

| 1. | 使用するコンピューターのシステム環境   | .3 |
|----|----------------------|----|
| 2. | We-MeC を利用するためのフロー   | .3 |
| 3. | My Anritsu にログインします  | .4 |
| 4. | We-MeC に移行           | .4 |
| 5. | We-MeC の初期設定を行う      | .6 |
| 6. | We-MeC Top 画面に移行するには | .7 |

## We-MeC をお使いになるには

#### 1. 使用するコンピューターのシステム環境

We-MeC をご利用になるためには以下の環境が必要となります。

Microsoft Edge / Chrome 最新版

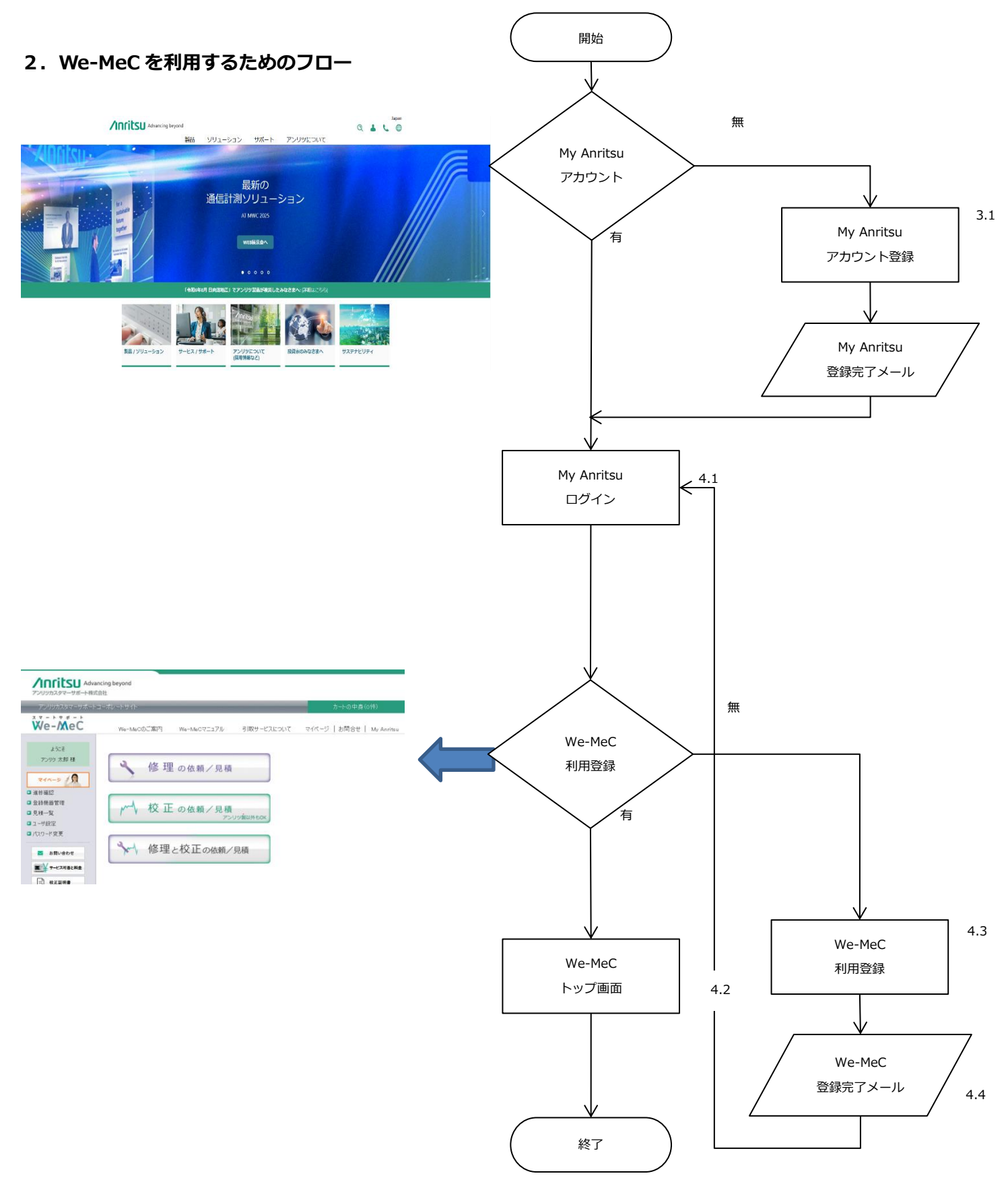

#### 3. My Anritsu にログインします

(We-MeC ID のみお持ちの方/My Anritsu ID/ We-MeC ID をお持ちでない方)

#### 3.1 My Anritsu 画面へ移行

We-MeC へのアクセス: <a href="https://anritsu.my.salesforce-sites.com/wemectop/APC\_CUS\_020\_CheckKari">https://anritsu.my.salesforce-sites.com/wemectop/APC\_CUS\_020\_CheckKari</a> We-MeC を利用していただくためには、My Anritsu のユーザー登録が必要となります。

Anritsu ID よくある質問"はこちら: https://www.anritsu.com/ja-jp/about-anritsu/idp/need-help?

#### 4.We-MeCに移行

#### 4.1 My Anritsu にログインします。

Advancing beyond

| Anritsu ID ログイン       | Webメンバー専用のサービス                                                                |                    |
|-----------------------|-------------------------------------------------------------------------------|--------------------|
| メールアドレス               | お知らせ: Anritsu IDの登録システムを更新しましたので、<br>以前からアカウントをお持ちの方は初回ログイン時にパス               |                    |
| 、<br>入力必須です。<br>バスワード | ワートの用成正か必要になります。<br>なお、ログイン名はご利用できなくなりました。ログイン<br>IDにはメールアドレスを入力してください。詳しくはこち |                    |
|                       | <u>6.</u>                                                                     |                    |
| 入力必須です。               | アカウントを作成することで、製品サポートへのアクセス                                                    | ログイン名、パスワードを入力し    |
| パスワードの再設定             | なこかこ利用いただけます。                                                                 | MyAnnisu にロクインします。 |
|                       | > ソフトウェア、ドキュメント等のダウンロード 一部製品                                                  |                    |
| ログイン                  | については、弊社にてお客さま情報の権認後にタワンロー<br>ドが可能になります。 <u>対象製品はこちら (PDF)</u>                |                    |
| アカウントの作成              | > 共通アカウントとして様々なサービスをご利用いただけ<br>ます。                                            |                    |
| <u>&gt; お困りの方はこちら</u> | *製品登録は、電子計測器のみ可能です。 X線検査機、質量<br>検査機、金属検出機などの製品については、製品登録を行<br>うことができません。      |                    |

#### 4.2 We-MeCの Top 画面へ移行

#### ①We-MeC 登録済みのユーザ

We-MeCの Top 画面に移行し、We-MeC をご利用いただけます。(We-MeC へのログイン完了)

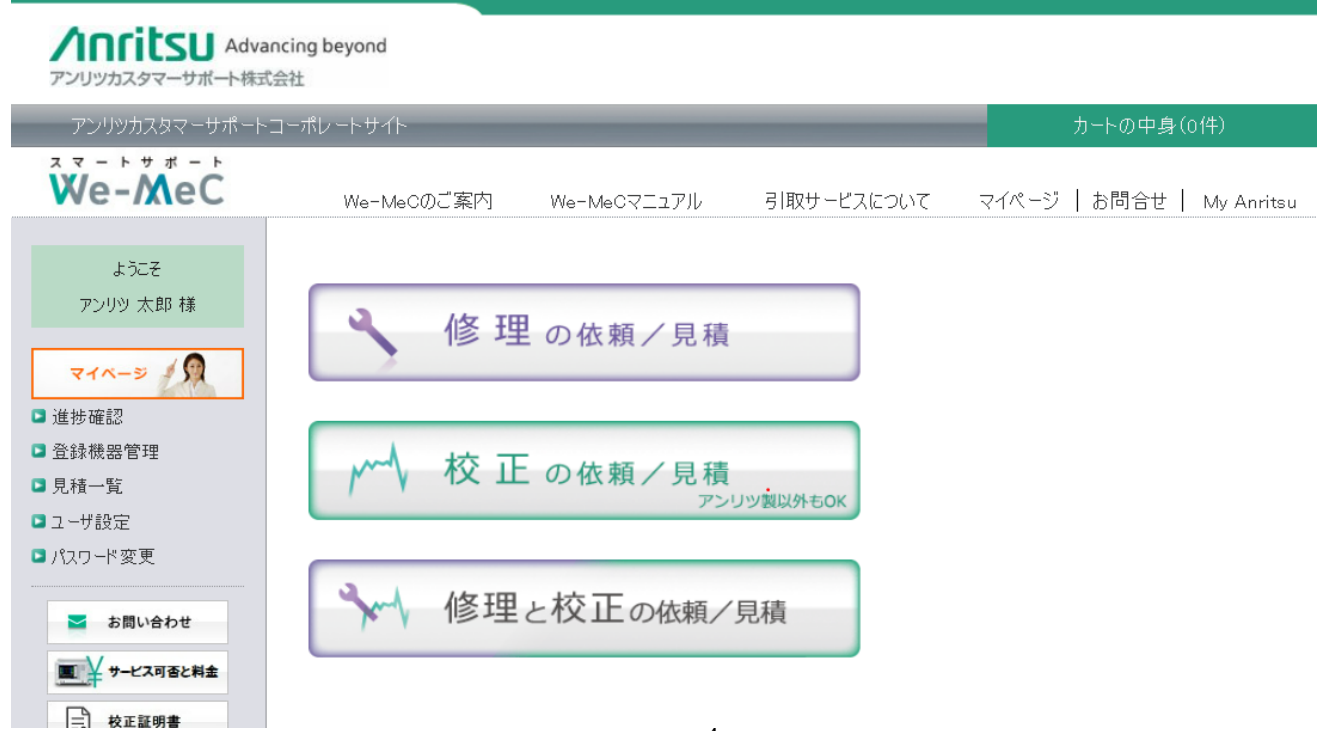

#### 4.3 We-MeC の利用登録

#### ②We-MeC 未登録ユーザ

当社にて登録中の画面

| Anritsu Advancing beyond<br>アンリッカスタマーサポート株式会社                             |                                                                                                    |
|---------------------------------------------------------------------------|----------------------------------------------------------------------------------------------------|
| ユーザ登録いただき誠にありがとうござい。<br>現在、登録処理中です。しばらくお待ちください。<br>(原則として、翌営業日までに登録致します。) | ます。                                                                                                   |
|                                                                           | 「登録」が完了し、We-MeCログインの承認が完了するまで、<br>「We-MeC(修理・校正)」のアイコンをクリックすると上記画面<br>になります。<br>(翌営業日までには登録が完了いたします。) |

当社にて登録が完了すると、お客様へメールが届き、We-MeC ヘログインすることが出来るようになります。

#### 4.4 We-MeC 登録完了メール

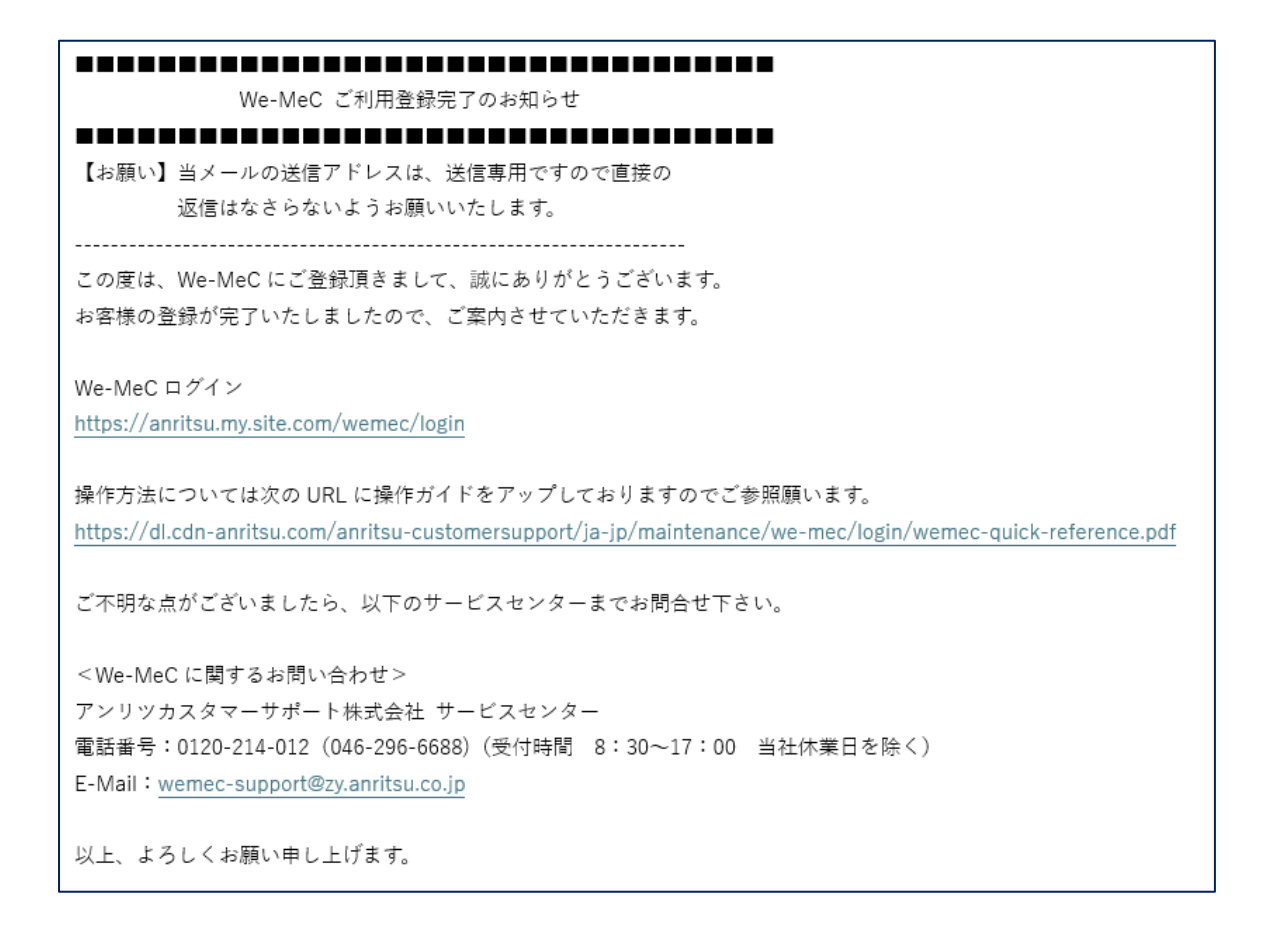

#### 5. We-MeC の初期設定を行う

#### 「ユーザ設定」にてユーザ情報、配送先住所等を事前に登録しておきます。

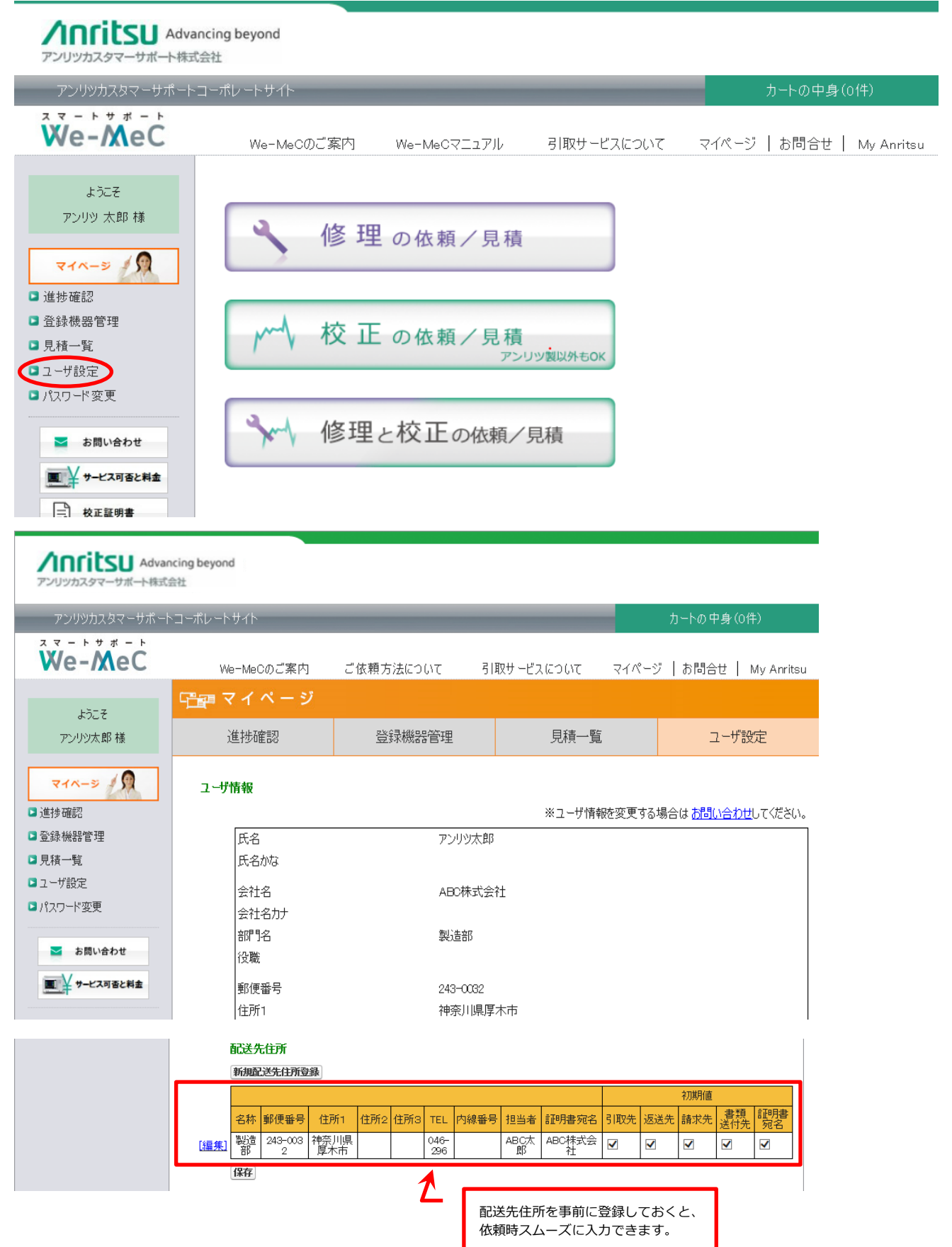

6

#### 6. We-MeC Top 画面に移行するには

We-MeCの各画面からWe-MeC Top画面に移行する方法を説明します。

#### 6.1 We-MeC Top 画面へ移行

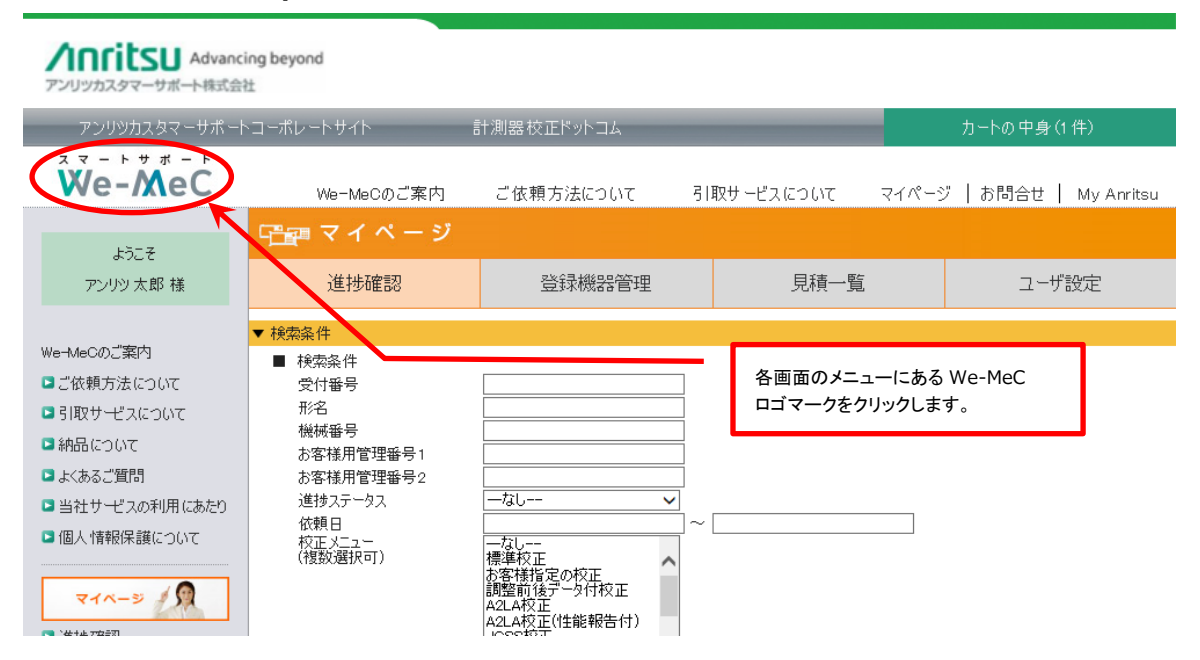

## We-MeC についてのお問合せ

We-MeC についてのご質問がある場合は、We-MeC サポートまでお問い合わせください。

### We-MeC サポート

E-mail:<u>wemec-support@zy.anritsu.co.jp</u> TEL:0120-214-012(046-296-6688) 受付時間:9:00~12:00、13:00~17:00(当社営業日)

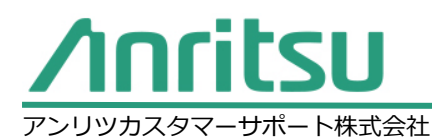

We-MeC サポート https://www.anritsu.com/ja-JP/anritsu-customersupport \*内容は予告なく変更になる場合があります。

〒243-0032 神奈川県厚木市恩名 5-1-1 TEL:0120-214-012 (046-296-6688) E-mail: wemec-support@zy.anritsu.co.jp